# Déployer Snort IPS sur les routeurs à services intégrés de la gamme 1000

# Contenu

Introduction Conditions préalables Conditions requises Components Used Informations générales Diagramme du réseau Configuration Vérification Dépannage Informations connexes

# Introduction

Ce document décrit comment déployer la fonctionnalité Snort IPS sur les routeurs à services intégrés Cisco ISR 1000.

# Conditions préalables

## **Conditions requises**

Cisco vous recommande de prendre connaissance des rubriques suivantes :

- Routeurs à services intégrés Cisco, série 100
- Commandes XE-IOS de base
- Connaissances de base du Snort

## **Components Used**

Les informations contenues dans ce document sont basées sur les versions de matériel et de logiciel suivantes :

- C111X-8P version 17.03.03
- Moteur UTD TAR pour version 17.3.3
- La licence Security K9 est requise sur le routeur ISR1k
- Un abonnement de signature d'un an ou de trois ans est requis
- XE 17.2.1r et versions ultérieures
- Modèles matériels ISR prenant en charge 8 Go de DRAM uniquement

The information in this document was created from the devices in a specific lab environment. All of the devices used in this document started with a cleared (default) configuration. Si votre réseau

est en ligne, assurez-vous de bien comprendre l'incidence possible des commandes.

### Informations générales

La fonction IPS Snort active le système de prévention des intrusions (IPS) ou le système de détection des intrusions (IDS) pour les succursales sur les routeurs à services intégrés Cisco 4000 (ISR), les routeurs à services intégrés Cisco 1000 (X PID) tels que 1111X, 1121X, 1161X, etc. Go DRAM uniquement) et routeur de services cloud Cisco, série 1000v. Cette fonctionnalité utilise le moteur Snort pour fournir des fonctionnalités IPS et IDS.

Snort est un système de prévention des intrusions de réseau open source qui analyse le trafic en temps réel et génère des alertes lorsque des menaces sont détectées sur les réseaux IP. Il peut également effectuer des analyses de protocole, des recherches de contenu ou des correspondances, et détecter diverses attaques et sondes, telles que des dépassements de tampon, des analyses furtives de ports, etc. La fonctionnalité IPS Snort fonctionne dans le modèle de détection et de prévention des intrusions du réseau qui fournit des fonctionnalités IPS ou IDS. En mode de détection et de prévention des intrusions sur le réseau, Snort effectue les actions suivantes :

- Surveillez le trafic réseau et analysez-le par rapport à un ensemble de règles défini
- Classification des attaques effectuées
- Appelle les actions contre les règles correspondantes

En fonction des besoins, Snort peut être activé en mode IPS ou IDS. En mode IDS, Snort inspecte le trafic et signale les alertes, mais ne prend aucune mesure pour empêcher les attaques. En mode IPS, outre la détection des intrusions, des actions sont prises pour empêcher les attaques. L'IPS Snort surveille le trafic et signale les événements à un serveur de journal externe ou au Syslog IOS. L'activation de la journalisation dans le Syslog IOS peut avoir un impact sur les performances en raison du volume potentiel de messages de journal. Des outils externes de surveillance tiers, qui prennent en charge les journaux Snort, peuvent être utilisés pour la collecte et l'analyse des journaux.

Il existe deux méthodes principales pour configurer Snort IPS sur les routeurs à services intégrés Cisco (ISR), la méthode VMAN et la méthode IOx. La méthode VMAN utilise un fichier utd.ova et IOx un fichier utd.tar. IOx est la méthode correcte et appropriée pour le déploiement de Snort IPS sur les routeurs à services intégrés (ISR) de la gamme 1K de Cisco.

Snort IPS peut être déployé sur les routeurs à services intégrés (ISR) de la gamme 1K avec XE 17.2.1r et versions ultérieures.

#### Diagramme du réseau

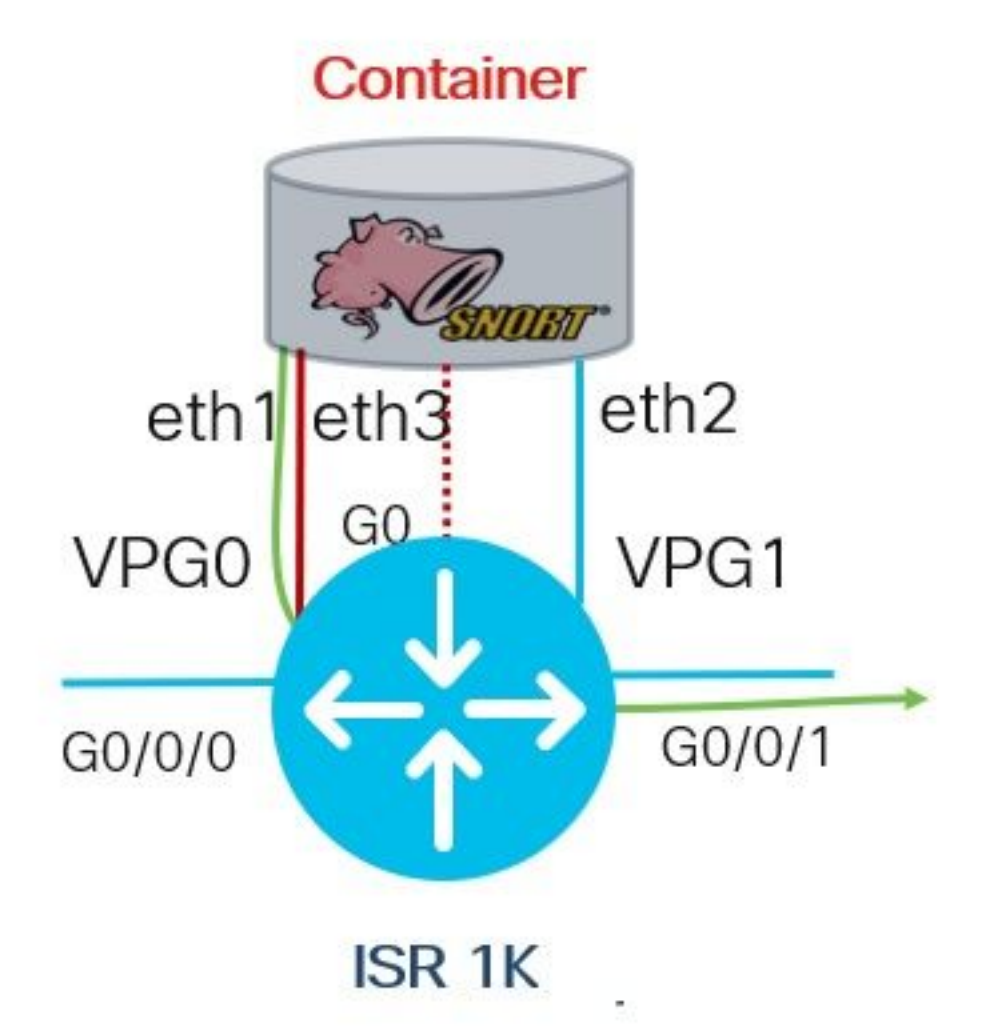

# Configuration

Étape 1. Configurer les groupes de ports

```
Router#config-transaction

Router(config)# interface VirtualPortGroup0

Router(config-if)# description Management Interface

Router(config-if)# ip address 192.168.1.1 255.255.252

Router(config-if)# no shutdown

Router(config-if)# exit

Router(config)# interface VirtualPortGroup1

Router(config-if)# description Data Interface

Router(config-if)# ip address 192.0.2.1 255.255.252

Router(config-if)# no shutdown

Router(config-if)# no shutdown

Router(config-if)# exit

Étape 2. Activer le service virtuel, configurer et valider les modifications
```

```
Router(config)# iox
Router(config)# app-hosting appid utd
Router(config-app-hosting)# app-vnic gateway0 virtualportgroup 0 guest-interface 0
Router(config-app-hosting-gateway)# guest-ipaddress 192.168.1.2 netmask 255.255.255.255
Router(config-app-hosting-gateway)# exit
```

Router(config-app-hosting)# app-vnic gateway0 virtualportgroup 1 guest-interface 1
Router(config-app-hosting-gateway)# guest-ipaddress 192.0.2.2 netmask 255.255.255
Router(config-app-hosting-gateway)# exit

Router(config-app-hosting)# app-resource package-profile low Router(config-app-hosting)# start Router(config-app-hosting)# exit Router(config)# exit Uncommitted changes found, commit them? [yes/no/CANCEL] yes

#### Étape 3. Configurer le service virtuel

Router#app-hosting install appid utd package bootflash:secapputd.17.03.03.1.0.13\_SV2.9.16.1\_XE17.3.aarch64.tar

#### *Étape 4.* Configuration de UTD (plan de service)

```
Router(config)# utd engine standard
Router(config-utd-eng-std)# logging host 10.12.5.100
Router(config-utd-eng-std)# logging syslog
Router(config-utd-eng-std)# threat-inspection
Router(config-utd-engstd-insp)# threat protection [protection, detection]
Router(config-utd-engstd-insp)# policy security [security, balanced, connectivity]
Router(config-utd-engstd-insp)# logging level warning [warning, alert, crit, debug, emerg, err,
info, notice]
Router(config-utd-engstd-insp)# signature update server cisco username cisco password cisco
Router(config-utd-engstd-insp)# signature update occur-at daily 0 0
```

Note: Note: *la protection contre les menaces* active Snort comme IPS, *la détection des menaces* active Snort comme IDS.

#### Étape 5. Configuration de UTD (plan de données)

```
Router(config)# utd
Router(config-utd)# all-interfaces
Router(config-utd)# engine standard
Router(config-engine)# fail close
```

Note : Note : *fail open* est le paramètre par défaut.

## Vérification

Vérifier l'adresse IP et l'état de l'interface des groupes de ports

```
Router#show ip int brief | i VirtualPortGroup
Interface IP-Address OK? Method Status Protocol
VirtualPortGroup0 192.168.1.1 YES other up up
VirtualPortGroup1 192.0.2.1 YES other up up
Vérifier la configuration des groupes de ports
```

```
interface VirtualPortGroup0
description Management interface
ip address 192.168.1.1 255.255.255.252
no mop enabled
```

```
no mop sysid

!

interface VirtualPortGroup1

description Data interface

ip address 192.0.2.1 255.255.252

no mop enabled

no mop sysid

!

Vérifier la configuration du service virtu
```

Vérifier la configuration du service virtuel

```
Router#show running-config | b app-hosting
app-hosting appid utd
app-vnic gateway0 virtualportgroup 0 guest-interface 0
guest-ipaddress 192.168.1.2 netmask 255.255.255.252
app-vnic gateway1 virtualportgroup 1 guest-interface 1
guest-ipaddress 192.0.2.2 netmask 255.255.255.252
app-resource package-profile low
start
```

Note: Vérifiez que la commande start est présente, sinon l'activation ne démarrera pas.

Vérifiez l'activation du service virtuel.

```
Router#show running-config | i iox iox
```

Note: *iox* active le service virtuel.

Vérifier la configuration UTD (plan de service et plan de données)

```
Router#show running-config | b utd

utd engine standard

logging host 10.12.5.55

logging syslog

threat-inspection

threat protection

policy security

signature update server cisco username cisco password BYaO\HCd\XYQXVRRfaabbDUGae]

signature update occur-at daily 0 0

logging level warning

utd

all-interfaces

engine standard

fail close

Vérifier l'état de l'hébergement d'applications
```

Router#show app-hosting list App id State utd RUNNING

Vérifier l'état de l'hébergement d'applications avec les détails

\*May 29 16:05:48.129: VIRTUAL-SERVICE: Received status request message \*May 29 16:05:48.129: VIRTUAL-SERVICE: Received status request message for virtual service (utd) \*May 29 16:05:48.129: VIRTUAL-SERVICE [utd]: cs send request: Sending CSReq type 4 (1), transid=12 \*May 29 16:05:48.129: VIRTUAL-SERVICE [utd]: cs send request: Sending CSReq type 5 (3), transid=13 \*May 29 16:05:48.129: VIRTUAL-SERVICE [utd]: cs send request: Sending CSReq type 5 (4), transid=14 \*May 29 16:05:48.129: VIRTUAL-SERVICE: Delivered Virt-manager request message to virtual service 'utd' \*May 29 16:05:48.184: VIRTUAL-SERVICE [utd]: cs callback string info result: containerID=1, tansid=12, type=4 \*May 29 16:05:48.184: VIRTUAL-SERVICE [utd]: cs response callback for 1, error=0 \*May 29 16:05:48.188: VIRTUAL-SERVICE: cs callback addr info result, TxID 13 \*May 29 16:05:48.188: VIRTUAL-SERVICE: convert\_csnet\_to\_ipaddrlist: count 2 \*May 29 16:05:48.188: VIRTUAL-SERVICE: csnet\_to\_ipaddrlist: Num intf 2 \*May 29 16:05:48.188: VIRTUAL-SERVICE [utd]: Calling callback \*May 29 16:05:48.188: VIRTUAL-SERVICE [utd]: cs response callback for 3, error=0 \*May 29 16:05:48.193: VIRTUAL-SERVICE: cs callback addr info result, TxID 14 \*May 29 16:05:48.193: VIRTUAL-SERVICE: convert csnet to rtlist: route count: 2 \*May 29 16:05:48.194: VIRTUAL-SERVICE [utd]: Calling callbackApp id : utd Owner : ioxm State : RUNNING Application Type : LXC Name : UTD-Snort-Feature Version : 1.0.13\_SV2.9.16.1\_XE17.3 Description : Unified Threat Defense Path : /bootflash/secapp-utd.17.03.03.1.0.13\_SV2.9.16.1\_XE17.3.aarch64.tar URL Path : Activated profile name : low Resource reservation Memory : 1024 MB Disk : 711 MB CPU : 33 units VCPU : 0 Attached devices Type Name Alias \_\_\_\_\_ Disk /tmp/xml/UtdIpsAlert-IOX \*May 29 16:05:48.194: VIRTUAL-SERVICE [utd]: cs response callback for 4, error=0 \*May 29 16:05:48.194: VIRTUAL-SERVICE [utd]: Process status response message for virtual service id (1) \*May 29 16:05:48.195: VIRTUAL-INSTANCE: Message sent for STATUS TDL response: Virtual service name: u Disk /tmp/xml/UtdUrlf-IOX Disk /tmp/xml/UtdTls-IOX Disk /tmp/xml/UtdAmp-IOX Watchdog watchdog-238.0 Disk /opt/var/core Disk /tmp/HTX-IOX Disk /opt/var NIC ieobc\_1 ieobc Disk \_rootfs NIC dp\_1\_1 net3 NIC dp\_1\_0 net2 Serial/Trace serial3

\_\_\_\_\_ eth0: MAC address : 54:e:0:b:c:2 Network name : ieobc\_1 eth2: MAC address : 78:c:f0:fc:88:6e Network name : dp\_1\_0 eth1: MAC address : 78:c:f0:fc:88:6f IPv4 address : 192.0.2.2 Network name : dp\_1\_1 \_\_\_\_\_ Process Status Uptime # of restarts \_\_\_\_\_ climgr UP OY 1W 3D 1:14:35 2 logger UP 0Y 1W 3D 1: 1:46 0 snort\_1 UP 0Y 1W 3D 1: 1:46 0 Network stats: eth0: RX packets:2352031, TX packets:2337575 eth1: RX packets:201, TX packets:236 DNS server: nameserver 208.67.222.222 nameserver 208.67.220.220 Coredump file(s): lost+found Interface: eth2 ip address: 192.0.2.2/30 Interface: eth1 ip address: 192.168.1.2/30 Address/Mask Next Hop Intf. \_\_\_\_\_ 0.0.0.0/0 192.0.2.1 eth2 0.0.0.0/0 192.168.1.1 eth1

# Dépannage

1. Garantir que le routeur de services intégrés Cisco (ISR) exécute XE 17.2.1r ou version ultérieure

2. Assurez-vous que le routeur à services intégrés Cisco (ISR) est sous licence Security K9

3. Vérifier que le modèle matériel ISR prend en charge 8 Go de DRAM uniquement

4. Confirmer la compatibilité entre le logiciel IOS XE et le logiciel UTD Snort IPS Engine (fichier .tar) Le fichier UTD doit correspondre au logiciel IOS XE, l'installation peut échouer en cas d'incompatibilité

**Note**: Le logiciel peut être téléchargé à l'aide du lien suivant : <u>https://software.cisco.com/download/home/286315006/type</u>

5. Confirmer l'activation et le démarrage des services UTD à l'aide des commandes **iox** et **start** indiquées à l'étape 2 sous *Configurer* la section

6. Valider les ressources affectées au service UTD à l'aide de 'show app-hosting resource' après

Router#show app-hosting resource CPU: Quota: 33(Percentage) Available: 0(Percentage) VCPU: Count: 2 Memory: Quota: 3072(MB) Available: 2048(MB) Storage device: bootflash Quota: 1500(MB) Available: 742(MB)

7. Après l'activation de Snort, confirmez l'utilisation du processeur ISR et de la mémoire. Vous pouvez utiliser la commande '*show app-hosting use appid utd*' pour surveiller l'utilisation du processeur UTD, de la mémoire et du disque

Router#show app-hosting utilization appid utd Application: utd CPU Utilization: CPU Allocation: 33 % CPU Used: 3 % Memory Utilization: Memory Allocation: 1024 MB Memory Used: 117632 KB Disk Utilization: Disk Allocation: 711 MB Disk Used: 451746 KB

Si vous voyez une utilisation élevée de la mémoire, du processeur ou du disque, contactez le TAC de Cisco.

8. Utilisez les commandes répertoriées ci-dessous pour collecter les informations de déploiement Snort IPS en cas de défaillance :

```
debug virtual-service all
debug virtual-service virtualPortGroup
debug virtual-service messaging
debug virtual-service timeout
debug utd config level error [error, info, warning]
```

## Informations connexes

D'autres documents relatifs au déploiement de Snort IPS sont disponibles ici :

#### **IPS Snort**

https://www.cisco.com/c/en/us/td/docs/ios-xml/ios/sec\_data\_utd/configuration/xe-16-12/sec-datautd-xe-16-12-book/snort-ips.pdf

Snort IPS sur ISR, ISRv et CSR - Configuration pas à pas

https://community.cisco.com/t5/security-documents/snort-ips-on-isr-isrv-and-csr-step-by-stepconfiguration/ta-p/3369186

## Guide de déploiement Snort IPS

https://www.cisco.com/c/en/us/products/collateral/security/router-security/guide-c07-736629.html#\_Toc442352480